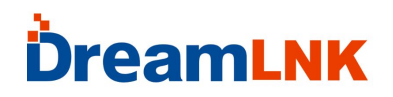

深圳市骏晔科技有限公司

**DVER 1.0** 

### LoRa SX1278 模块

### USB 串口调试工具使用说明

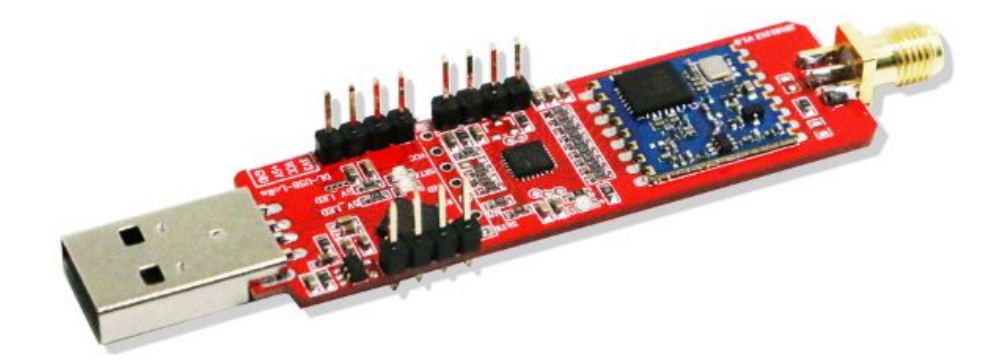

简介:

骏晔科技有限公司针对 Silicon Labs、Ti-CC、Semtech 等欧美高性能 FSK 射频收发 芯片开发出一系列功能强大、性价比高的串口双向数传模块。面对客户应用,省去复杂的 SPI 驱动设计和纷繁复杂的寄存器配置,采用标准的 UART(TTL 电平)数据接口,此透明 传输接口极大地缩短客户项目的研发周期,为了进一步方便客户应用模块,骏晔科技进一步 开发了这款 USB 转 UART 的接口转换工具板 DL-USB-DK 系列,请根据模块规格选取工具。

特点:

- 配合串口调试助手在电脑端可以直接测试无线串口通信;
- 配合参数设置软件可以快速配置模块的常规参数;

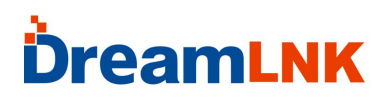

引脚定义

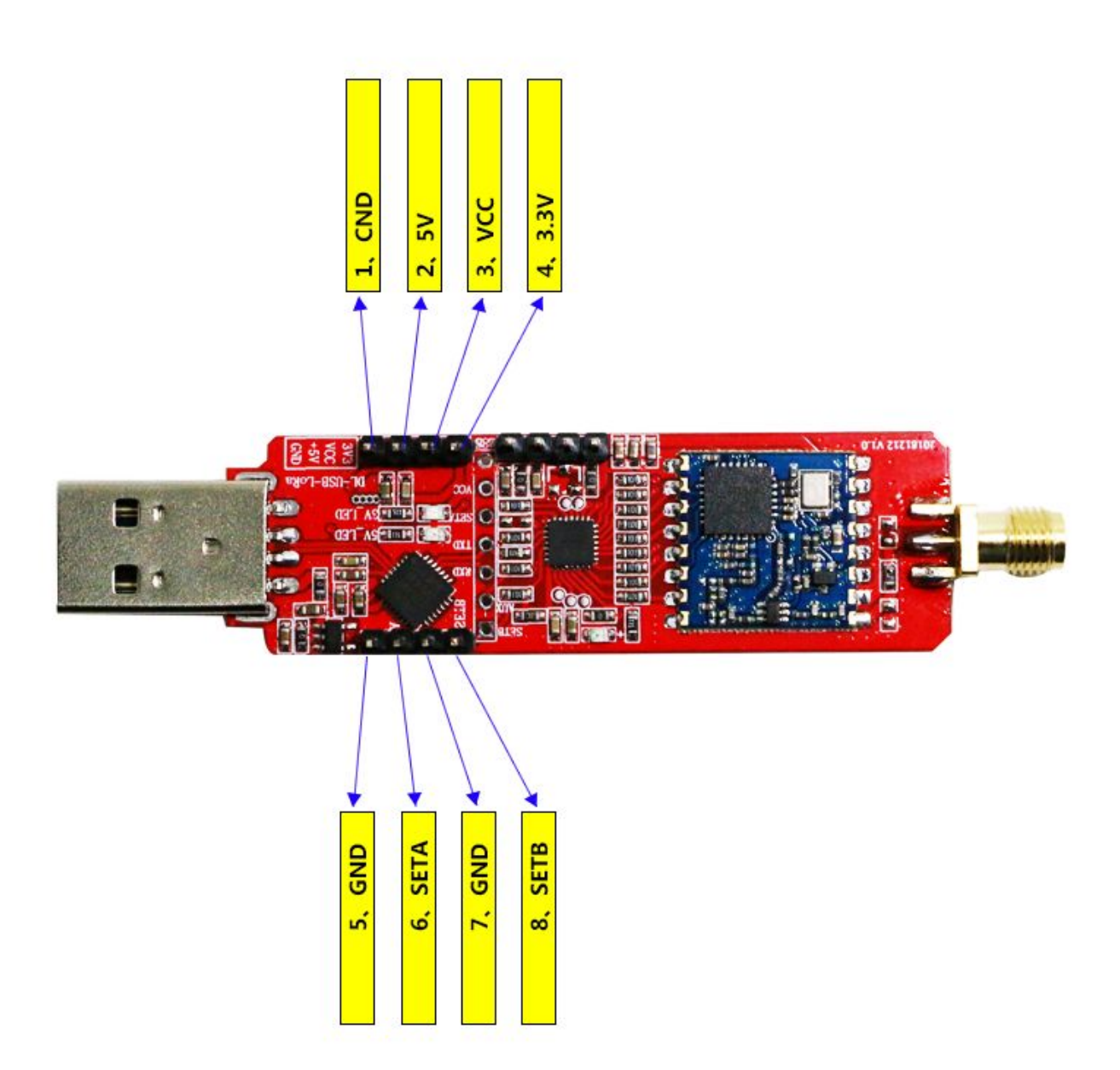

# **ÖreamLNK**

### 工作模式

可以控制模块的 4 种工作模式,由引脚 SETA、SETB 设置;详细情况如下表所示:

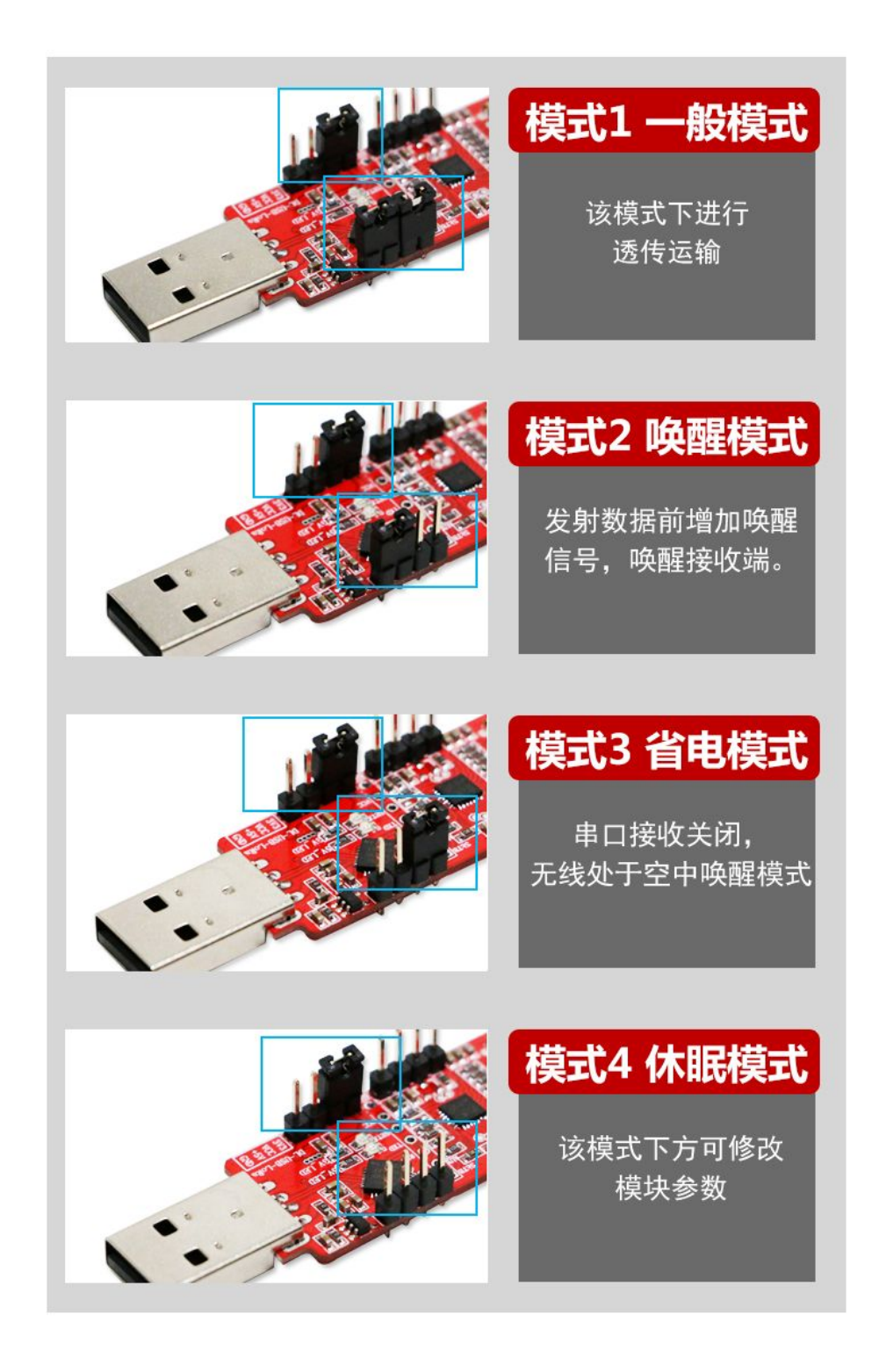

## **DreamLNK**

## 电压选择

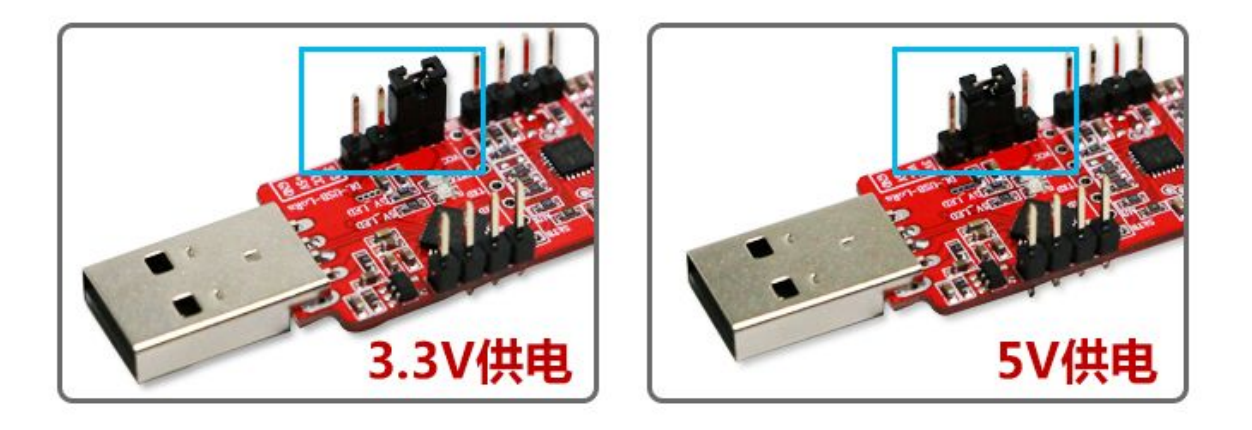

### 参数配置

| 步骤 | 操作   | 详细说明                                          |
|----|------|-----------------------------------------------|
| 1  | 安装驱动 | 请先安装资料包中USB转接板驱动程序(CP2102)                    |
| 2  | 按下跳线 | 拔掉USB转接板上SETA、SETB处的跳线帽,如下图所示;电源条线精选3.3V或5V皆可 |
| 3  | 链接模块 | 将模块插入转接板的7PIN座,天线端向外;然后将转接板插入电脑USB口           |
| 4  | 打开串口 | 打开我司的参数配置软件,选择相应的串口号然后点击"打开串口"                |
| 5  | 进入界面 | 点击"读取模块参数",界面如下图所示                            |
|    |      | 如果读取失败,请检查模块是否处于模式3.或是否已安装转接板驱动程序             |
| 6  | 写入参数 | 根据需要更改相应配置,请调整需要修改的参数;点击"写入"按钮,把新参数写入到模块      |
| 7  | 完成操作 | 如果需要重新配置请按"第五步"操作,如果配置完成请先点击"关闭串口"然后取下模块      |
| 8  | 命令配置 | 单片机可使用命令配置模块参数,具体配置详见散文《指令格式-参数设置指令》          |

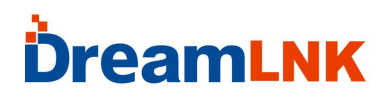

如果使用 USB 测试版,请拔下跳线帽(进入模式4:休眠模式)

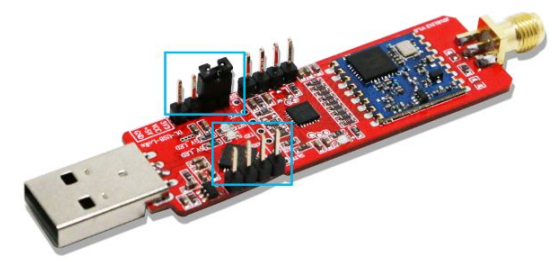

请务必确认模板处于休眠模式(模式4)

该上位机配置软件可在深圳骏晔有限公司官网下载:www.dreamlnk.com

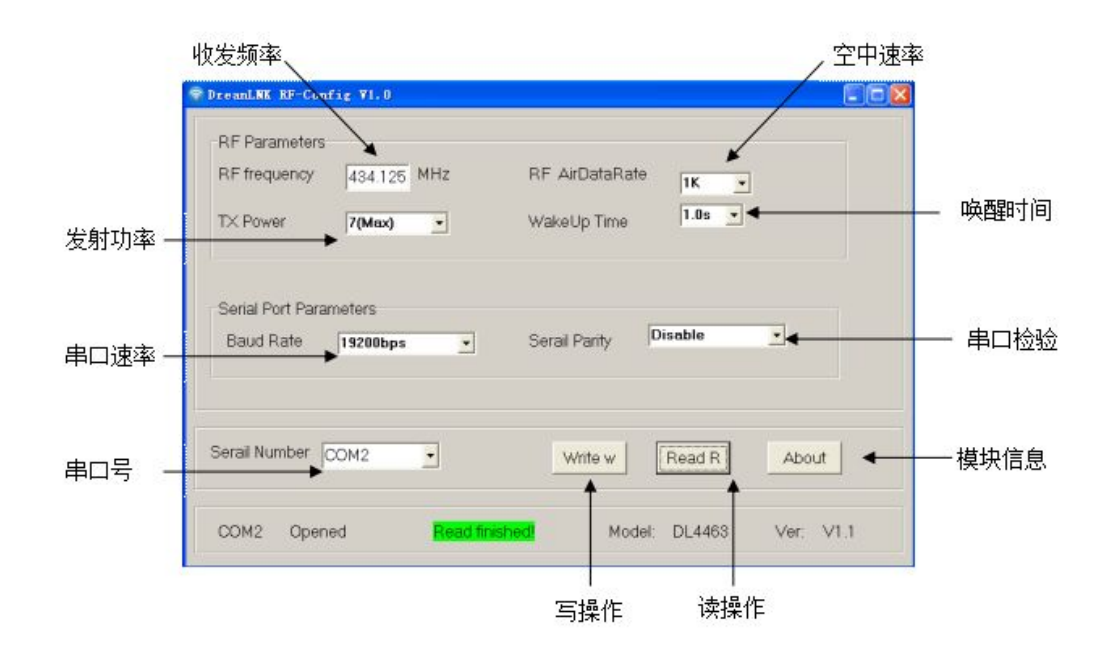

#### 联系方式:

#### 深圳骏晔科技有限公司 Shenzhen DreamLnk Technology Co., Ltd

★ 数据采集、智能家居、物联网应用、无线遥控技术、远距离有源 RFID ★
【商务合作】sales@dreamlnk.com
【 技术支持】support@dreamlnk.com
【 公司地址】广东省 深圳市 宝安区 华美居商务中心 A 区 C 座 602